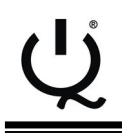

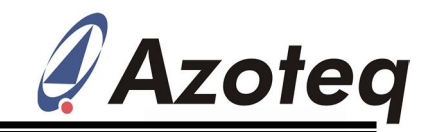

# **IQS550EV03 Evaluation Kit User Guide**

## 1 Introduction

This user guide describes the operation of the IQS550EV03 Evaluation Kit. The EV-Kit is manufactured in two parts, consisting of a touchpad module, and a module demonstrating a wheel and slider configuration. Each board is interfaced to any personal computer with the Azoteq Configuration Tool (CT120/210/220) or the DS100 Data Streamer. and IQS550EV03 Graphical User Interface (GUI). The purpose of the IQS550EV03 EV-Kit is to facilitate application and development engineers in evaluating the IQS550 proximity and touch sensor, in multichannel applications.

A digital copy of this user guide is available for download at: <u>http://www.azoteq.com</u> under:

Design-> Evaluation Kits-> IQS550EV03

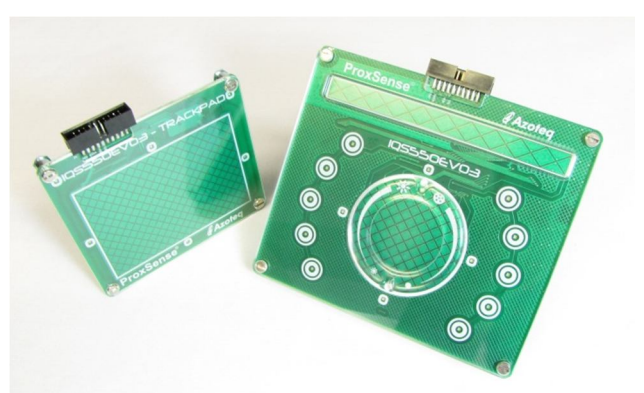

## 2 IQS550 EV-Kit Controller Board

The IQS550 Controller Module is located on the bottom layer of each EV-Kit board. The controller module measures 20 mm x 14 mm and demonstrates the minimal external components required to operate the IQS550 IC.

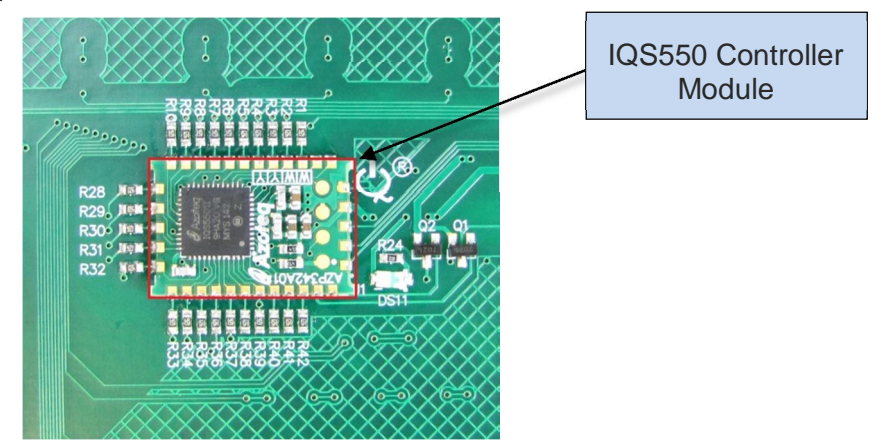

#### Figure 2.1 Bottom view of the IQS550 Wheel & Slider EV-Kit board

## **3 Touchpad Board**

This demo board incorporates a 15 x 10 diamond grid with 150 touch channels as well as an extra self-capacitive proximity channel interface with the IQS550, to provide high resolution multi-touch tracking and proximity detection. The touchpad is simply interfaced to a personal computer

running the IQS550 Demo GUI software, by means of a CT2xx or DS100. The touchpad is illustrated in Figure 3.1.

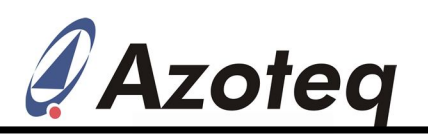

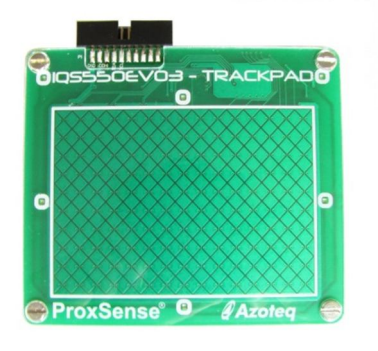

Figure 3.1 Touchpad

## 4 Wheel & Slider Board

The Wheel and Slider board demonstrates the versatility and flexibility of the IQS550 by combining a slider, a touchpad wheel and 10 touch keys, all interfaced to the same IQS550 Controller.

# Proximity detection is indicated by the blue LED backlighting illumination, and Touch detection by the Red LED lighting around the touch wheel.

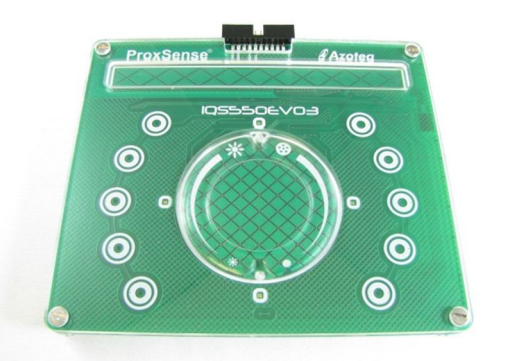

#### Figure 4.1 Wheel & Slider

The wheel & slider board is simply interfaced to a personal computer running the IQS550 Demo GUI software, by means of a CT2xx or DS100. The board is illustrated in Figure 4.1.

## **5 Using the Software GUI**

- Download and install the IQS550 software GUI available for download on the Azoteq website at http://www.azoteq.com
- Plug in the ribbon cable provided into the CT(120/200/210/220)
  Configuration Tool or DS100 Data Streamer, and into the desired IQS550EV03 board.
- □ Run the IQS550 GUI Software

The GUI display is illustrated in Figure 5.1 The "Hints and Tips" Pop-up window in the centre of the screen contains important information relevant to the software GUI and IC, please take the time to read though all of the information. The scroll buttons can be used to flip through the hints and tips and are marked in Figure 5.1.

After closing the Hints & Tips window in the centre of the screen, data streaming can be started by clicking on the "Start" button, as also depicted in Figure 5.1.

□ Click on "Start" as illustrated in Figure 5.1.

After data streaming has commenced, the display will appear as illustrated in Figure 5.2 The channel statuses are indicated by the bar grid in the centre of the GUI:

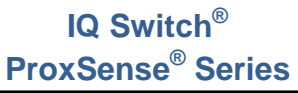

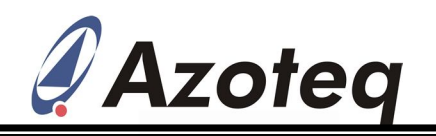

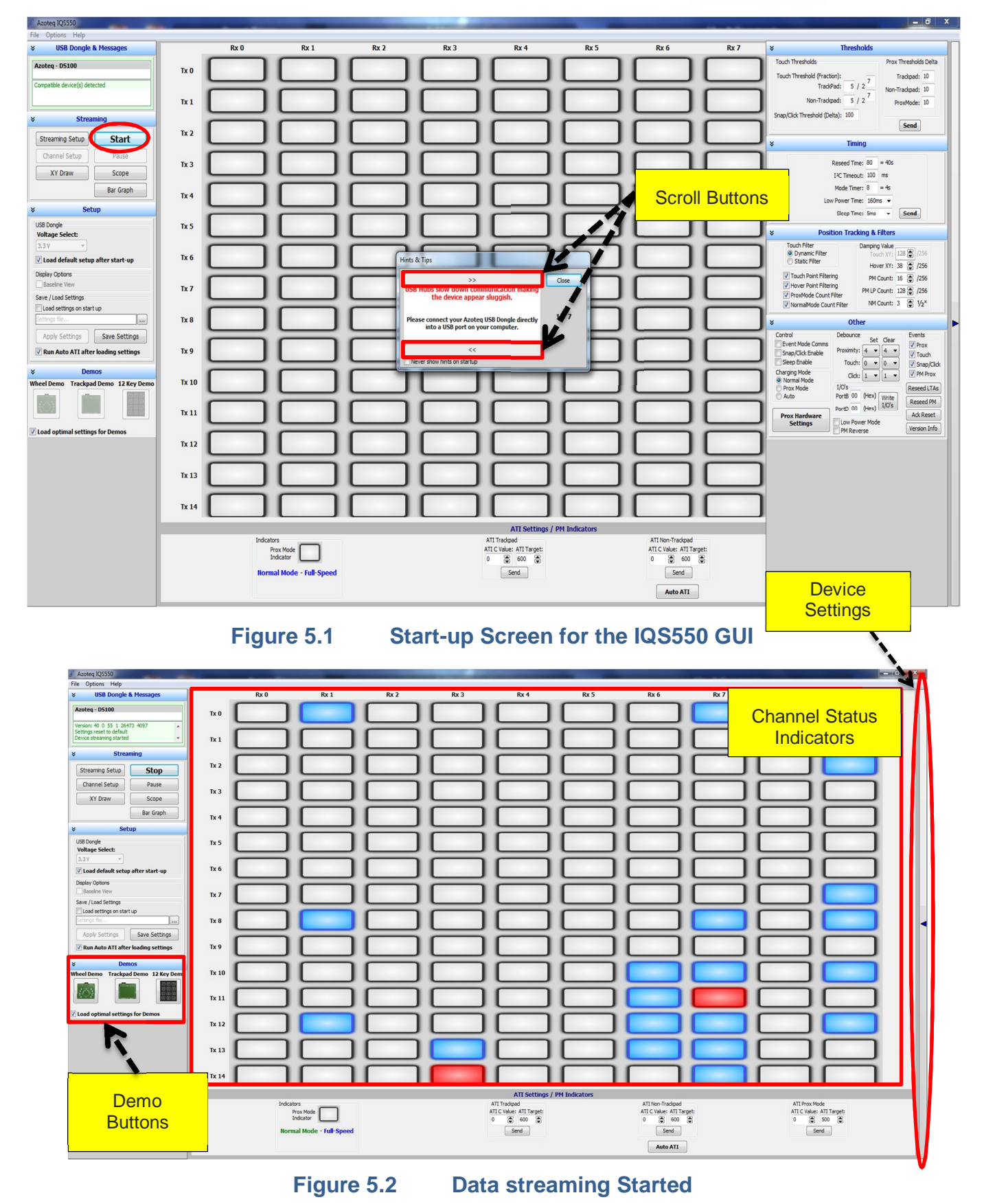

Copyright © Azoteq (Pty) Ltd 2012. All Rights Reserved.

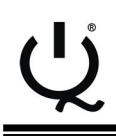

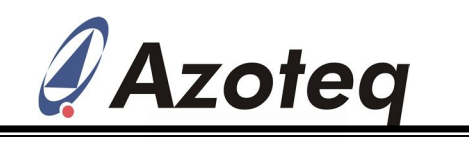

#### 5.1 Wheel Demo

- □ Ensure that the correct EV-Kit board is connected
- □ Click on the "Wheel Demo" icon as displayed in Figure 5.2

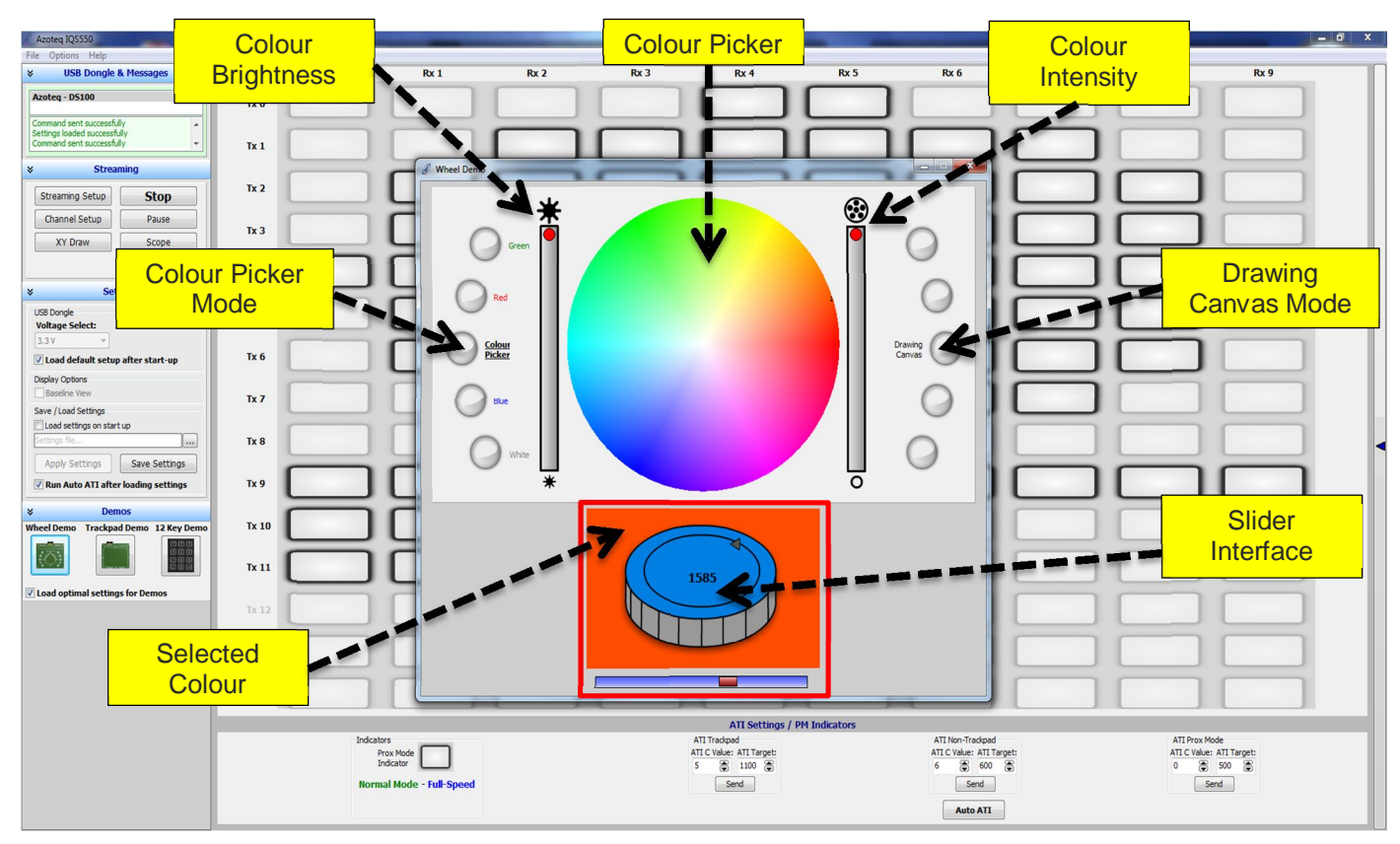

#### Figure 5.3 Wheel Demo Interface

The wheel demo interface is displayed in Figure 5.3 in the default colour picker mode. The side buttons or centre wheel touchpad can be used to select preset colours, of which the brightness and intensity can be varied using the wheel sliders (outer rim).

After a colour and its properties are selected, the drawing canvas option may be chosen. In this mode the selected colour is used as the user draws on the canvas by using the centre touchpad inside the wheel. This mode is illustrated in Figure 5.4.

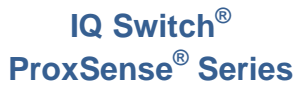

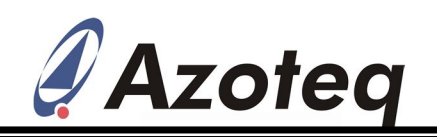

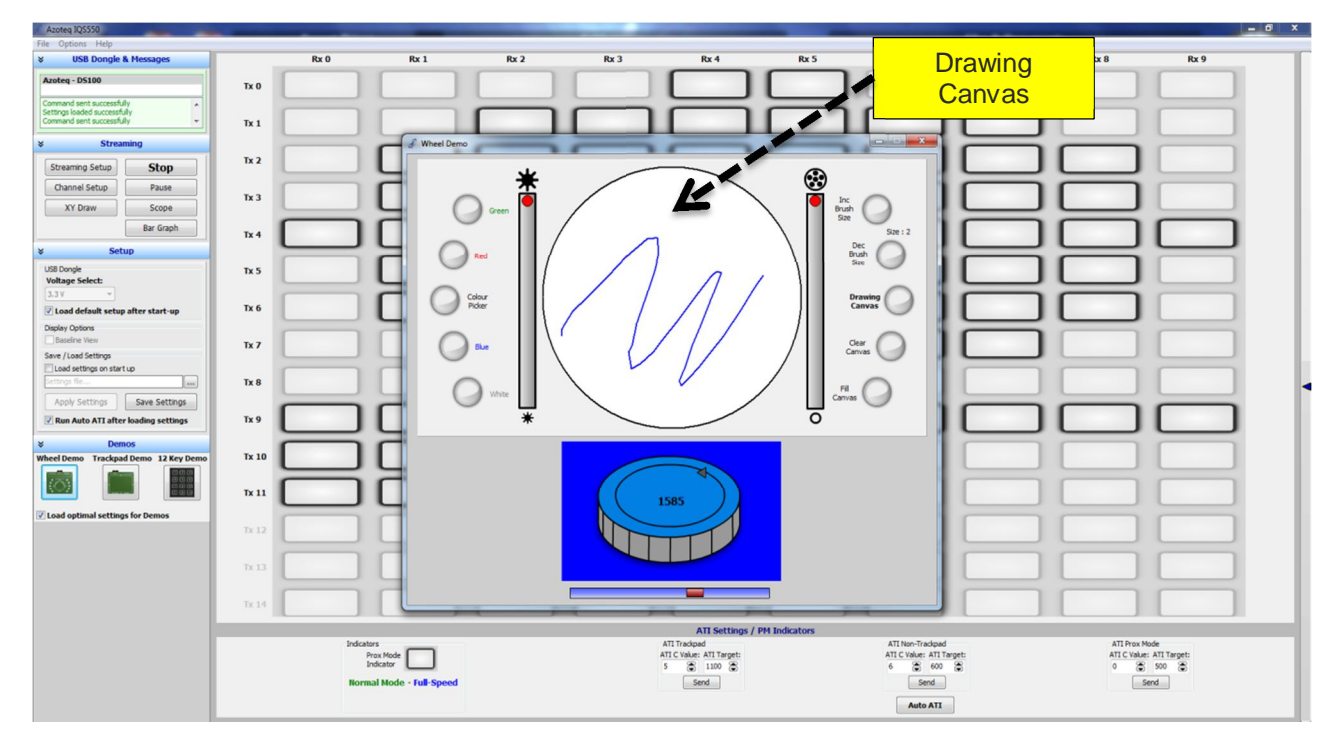

Figure 5.4 Drawing canvas mode

## 5.2 Touchpad Demo

- $\hfill\square$  Ensure that the correct EV-Kit board is connected
- □ Click on the "Touchpad Demo" icon as displayed in Figure 5.2

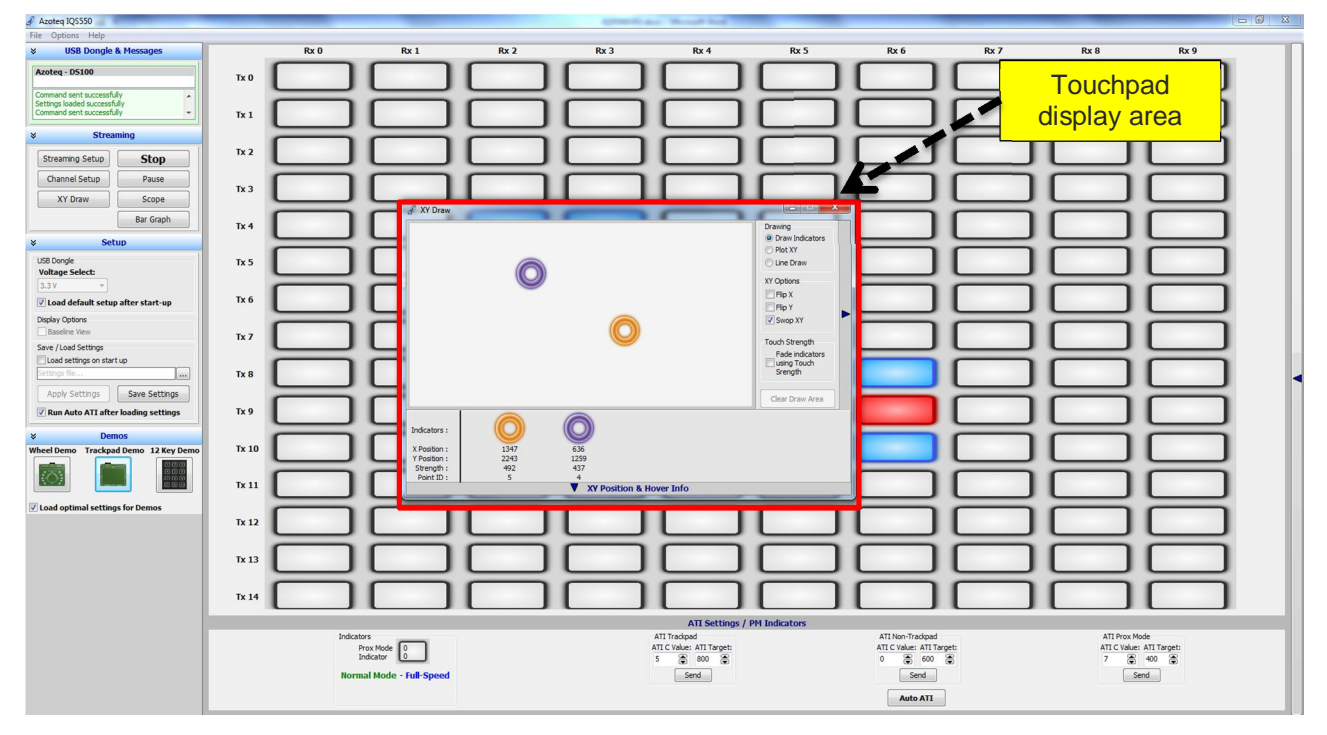

### Figure 5.5 Touchpad Demo Interface

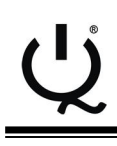

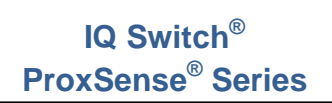

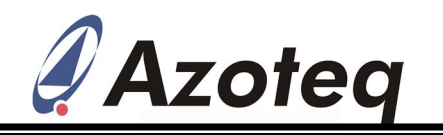

The touchpad display area indicates where a touch or multi touch is made on the touchpad, and indicates this with a coloured circle. It also features a line draw mode, where the touchpad can be used as a drawing canvas.

# 6 Reference Design

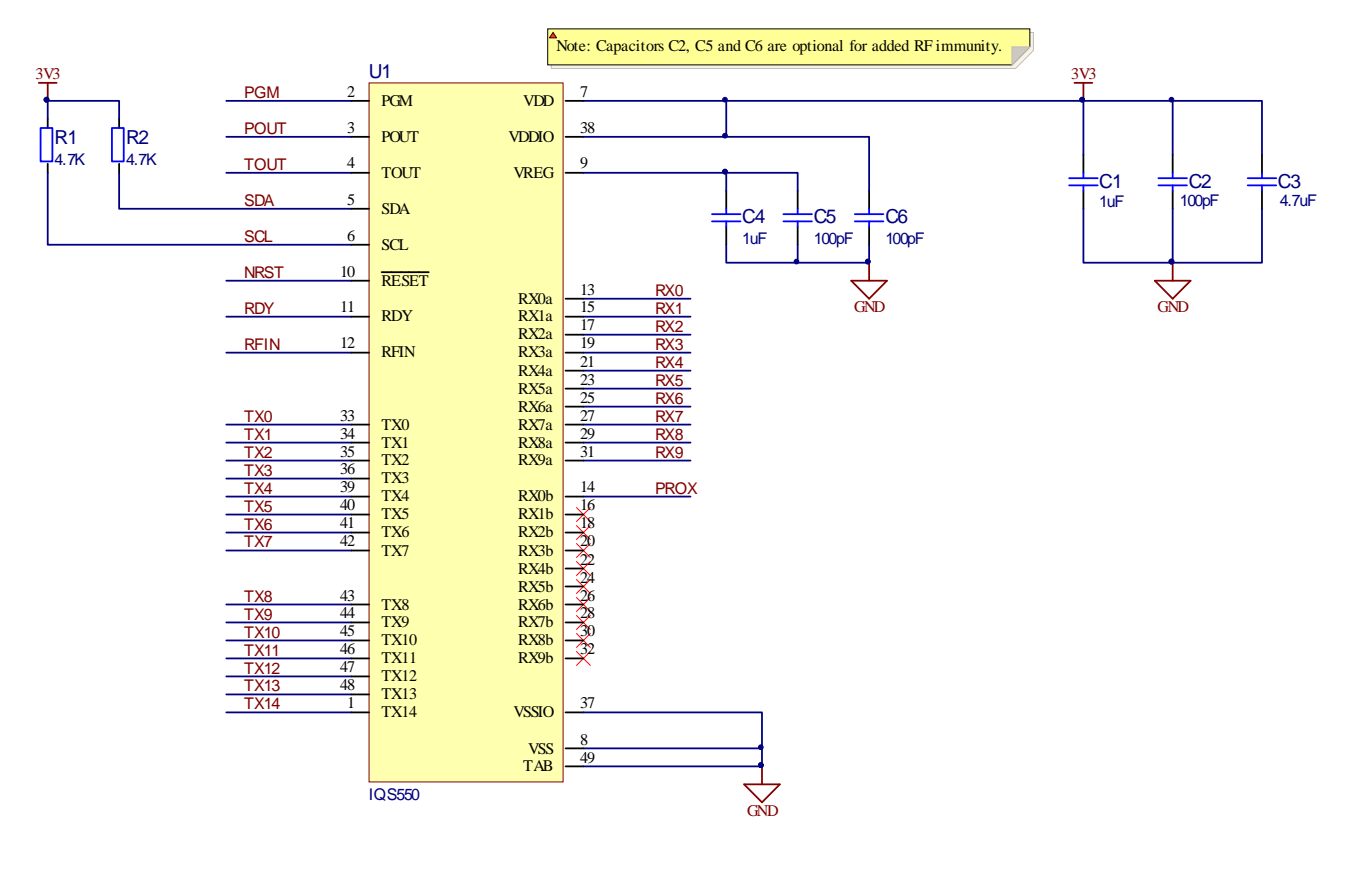

Figure 6.1 IQS550 Reference Design

- □ For a general Touchpad design guide, please refer to application note: *AZD068 General Touchpad Design Guidelines*, available for download at <u>www.azoteq.com</u>
- □ The Altium Project files for this evaluation kit are available for download on the Azoteq website at <u>www.azoteq.com</u>

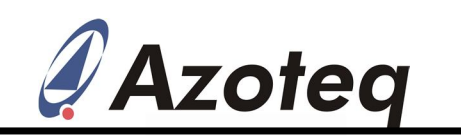

The following patents relate to the device or usage of the device: US 6,249,089 B1, US 6,621,225 B2, US 6,650,066 B2, US 6,952,084 B2, US 6,984,900 B1, US 7,084,526 B2, US 7,084,531 B2, US 7,119,459 B2, US 7,265,494 B2, US 7,291,940 B2, US 7,329,970 B2, US 7,336,037 B2, US 7,443,101 B2, US 7,466,040 B2, US 7,498,749 B2, US 7,528,508 B2, US 7,755,219 B2, US 7,772,781, US 7,781,980 B2, US 7,915,765 B2, EP 1 120 018 B1, EP 1 206 168 B1, EP 1 308 913 B1, EP 1 530 178 B1, ZL 99 8 14357.X, AUS 761094

IQ Switch<sup>®</sup>, ProxSense<sup>®</sup>, LightSense<sup>TM</sup>, AirButton<sup>®</sup> and the  $\mathcal{Q}$  logo are trademarks of Azoteq.

The information in this Datasheet is believed to be accurate at the time of publication. Azoteq assumes no liability arising from the use of the information or the product. The applications mentioned herein are used solely for the purpose of illustration and Azoteq makes no warranty or representation that such applications will be suitable without further modification, nor recommends the use of its products for application that may present a risk to human life due to malfunction or otherwise. Azoteq products are not authorized for use as critical components in life support devices or systems. No licenses to patents are granted, implicitly or otherwise, under any intellectual property rights. Azoteq reserves the right to alter its products without prior notification. For the most up-to-date information, please refer to www.azoteq.com.

## WWW.AZOTEQ.COM

### ProxSenseSupport@azoteq.com

## **X-ON Electronics**

Largest Supplier of Electrical and Electronic Components

Click to view similar products for Touch Sensor Development Tools category:

Click to view products by Azoteq manufacturer:

Other Similar products are found below :

TSC2100EVM TSC2003EVM-PDK ATMXT1066T2-DEV-PCB ATMXT336UDEVPCB LC717A00ARGEVK ATMXT641TDAT-I2C-PCB MAX20353EVSYS# 1374 MIKROE-1906 1602 SEN0164 1982 STEVAL-PCC009V3 ATSAMD20-QTRDEMO ATQT2-XPRO ATQT6-XPRO 2340 DM160221 DM160229 DM160222 ATQT5-XPRO DFR0129 SEN0170 SLEXP8019A SLEXP8018A 1375 SEN0186 SEN0148 ROB0103 cs-useful-01 DFR0385 SEN0184 SX8651EVKA 1362 1580 2024 3575 4830 AS8579-TS\_EK\_DB ATQT600 IQS227/228ASEV01 SKU-6515 CY3280-MBR2 CY3280-MBR3 DFR0030 DM160219 AC160219 AC320007 ATEVK-MXT1066T2-A ATEVK-MXT1189TAT-C